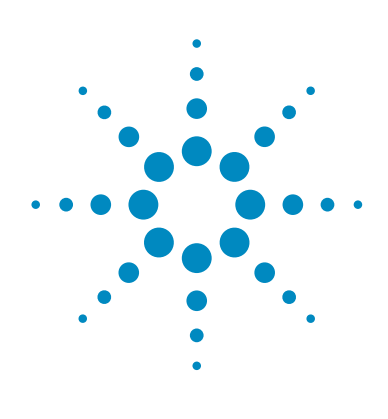

# OpenLAB CDS による効率的なデータ確認

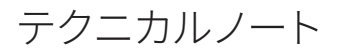

#### はじめに

分離技術は大きく進歩しており、クロマトグラフィーの分析時間は大幅に短縮されていま す。超高速液体クロマトグラフィー (UHPLC)、2 µm 未満の粒子サイズに対応する LC カラム、 およびデュアルカラムガスクロマトグラフィー (GC) システムを採用することにより、大量の クロマトグラフィーデータを収集することが可能になります。その結果としてラボでは、非 常に大量のクロマトグラフィーデータセットを処理して確認する必要が生じています。この データセットには、何千ものピークが含まれている場合もあります。一般的なデータ確認 作業では、クロマトグラム、ベースライン作成とピーク積分、検量線、および計算結果を マニュアルで判定して、データが仕様内に収まっていることを確認します。また、生産工 程に悪影響を与えるようなインシデントや異常が発生した場合には、問題を短時間で解 決するためにこれらのデータを即座に調査する必要があります。同時にこれらの要素は、 データの確認と視覚化の効率を高めるために欠かせないものです。

OpenLAB CDS のデータ解析機能の1つであるピークエクスプローラでは、ピークの傾向、 ピークの欠落または付加、リテンションタイムのシフト、異常な積分、外れ値、不自然な 結果を検出するための新しい手法を用いて大量のデータセットを調査および視覚化する ことにより、複雑なサンプルデータを短時間で確認できます。またピークエクスプローラ によって、メソッド開発時にデータを迅速に評価できます。

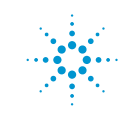

#### 視覚化機能

人間の目には高度な機能が備わっており、 データセットが大量であっても適切に表示され てさえいれば、その中から異常値を識別する ことができます。ピークエクスプローラは、ク ロマトグラフィーデータを人間の目で識別でき るような形式で最適化して表示するように設 計されています。

図1に示すように、ピークエクスプローラに はすべてのピークが複雑なクロマトグラフィー データセット形式(左側)およびバブルチャート 形式(右側)で表示されるため、異常値を簡単 に見つけることができます。X軸はリテンショ ンタイム、Y軸はロードされたデータセットの 注入データを示しています。表示されているバ ブルの大きさは、ピークサイズに関連してユー ザーが選択した固有の値を表しています。こ の値としては、面積、高さ、面積%、高さ%、 幅、容量、濃度を選択することができます。図 2に、表示する値としてピーク面積を選択した 場合のバブルチャートを示します。

ピークエクスプローラのデータ視覚化機能は 高度にカスタマイズ可能で、表示する項目とそ の表示方法を選択できます。デフォルトでは、 表示されているすべてのピークの最小値から 最大値までが線形補間されて表示されます。 ただし、この設定は有効または無効にするこ とができます。特定のバブルをクリックすると ツールチップが表示され、特定のピークまた は選択した注入に関する詳細な情報を確認で きます (図 2 に青色の線で表示)。同定された ピークはオレンジ色、同定されていないピー クは青色で表示されます。

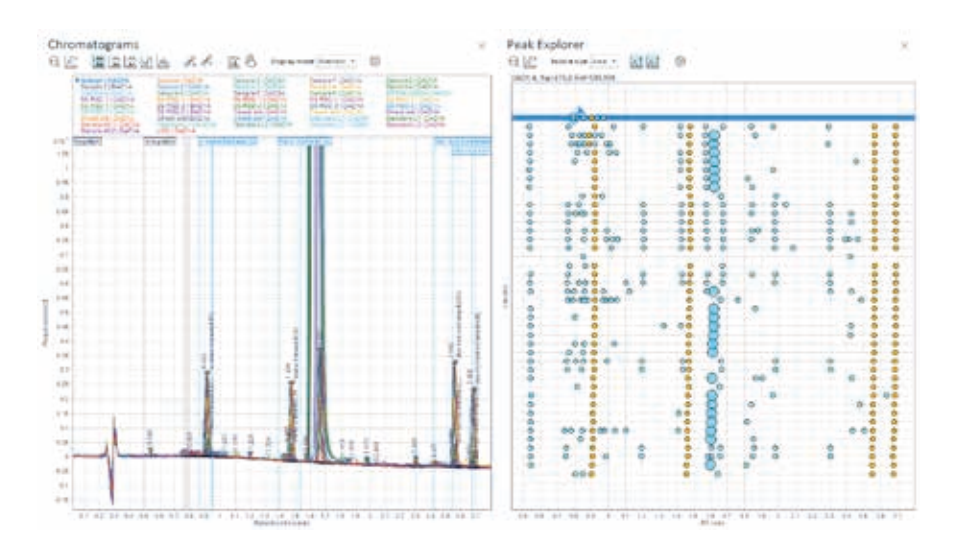

図 1. クロマトグラム表示 (左側) とピークエクスプローラ表示 (右側) の比較

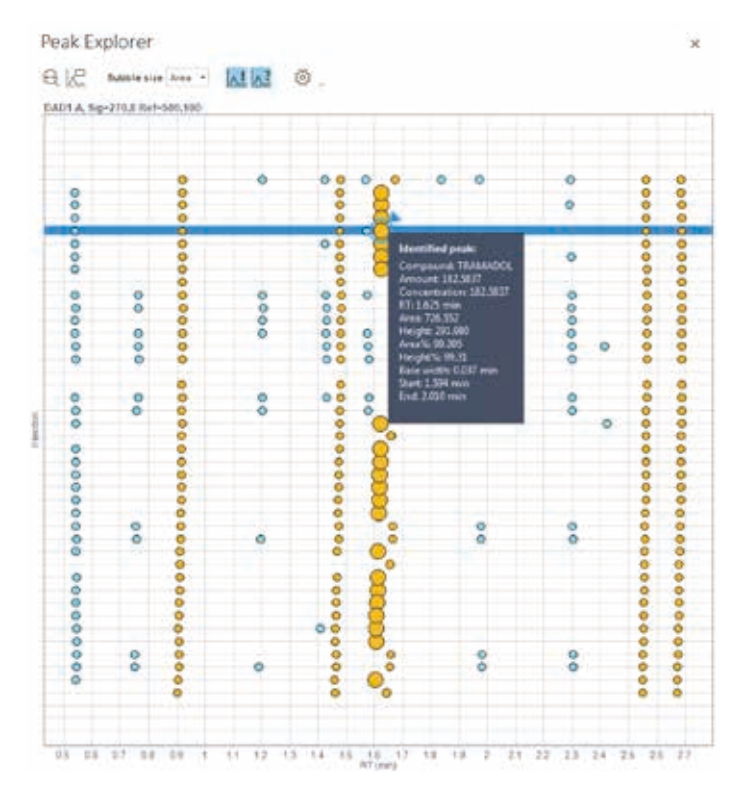

図 2. ピークエクスプローラによる詳細なデータ表示。X 軸はリテンションタイム、 Y 軸はロードされたデータセットの注入データを示しています。バブルの大きさは ピーク面積を示しています。

図3に示すように、付加したピーク(緑色の ボックス)、欠落したピーク(赤色のボックス)、 正しく同定されていないピーク(青色のボック ス)が非常に簡単に検出されます。この際、す べての注入にわたって数秒以内に、クロマトグ ラムのフィンガープリントが比較されます。デー タセット内に何千ものピーク、「隙間」、パター ンが存在する場合でも容易に検出できます。

また図4に示すように、濃度対リテンションタ イムの関係によりバブルチャートの結果を表示 する際には、検出器による応答と特定の化合 物を簡単に視覚化して比較します。この例で は、電子捕獲型検出器(ECD)により3.5分周 辺で化合物が検出されていますが、窒素リン 検出器(NPD)では検出されていません。この ことから、2つの検出器には選択性が存在し、 分析にはその両方が必要であると言えます。

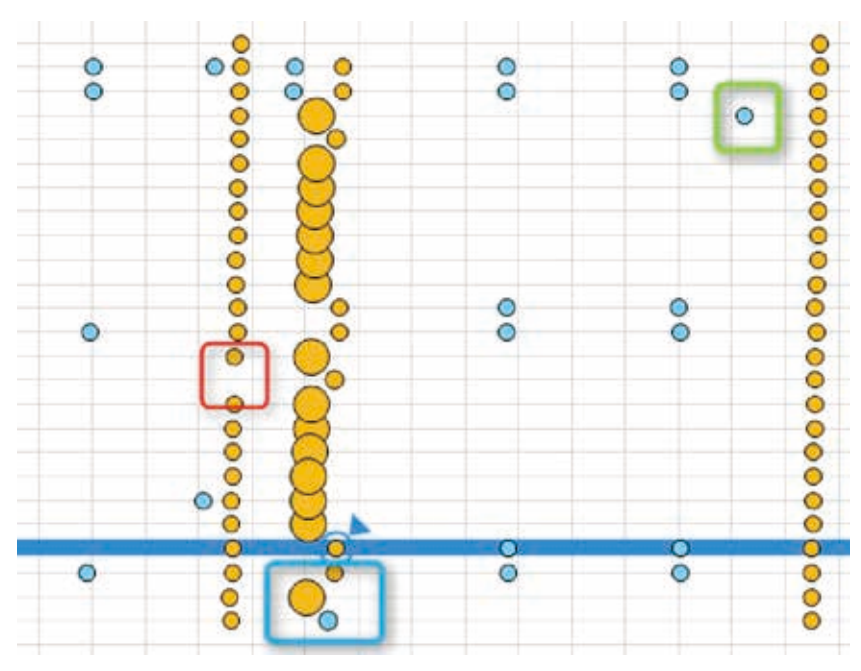

図 3.ピークエクスプローラの表示により、付加したピーク (緑色のボックス)、同定されていないピーク (青色のボックス)、および欠落したピーク (赤色のボックス) を即座に検出することができます。

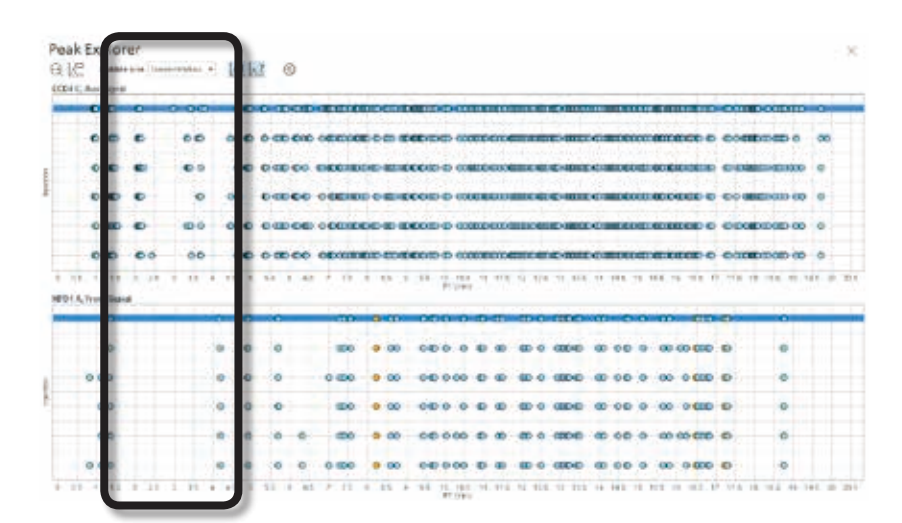

図 4. ピークエクスプローラの表示により、検出器の応答を簡単に視覚化できます。上: ECD の応答。 下: NPD の応答。

### リテンションタイムのシフト - 問題は ポンプにあるのかカラムにあるのか

正確で再現性の高い結果を得るには、LC ま たは GC システムの安定性が重要になりま す。リテンションタイムは化合物のクロマトグ ラフィー特性を示す基本的な定量測定値であ り、リテンションタイムの安定性はシステムの 再現性を測る1つの重要なパラメータです。 リテンションタイムのシフトは、カラムの取り 扱いに関わるルーチン作業が原因で発生しま す。複数の機器を用いてメソッドを繰り返し実 行しているラボにおいては、外見上同一の条 件下で分析を実行している場合でも、機器ご とのリテンションタイムは互いに異なっていま す。リテンションタイムが異なっていると、機 器間および経過時間によるデータの比較も複 雑になります。

リテンションタイムの再現性を判別する方法は いくつかあります。1 つは、一連の注入におけ る化合物のリテンションタイムの相対標準偏 差(RSD)を計算する方法です。もう1つは、図 5に示すように、クロマトグラムの重ね表示に より視覚的に比較する方法です。

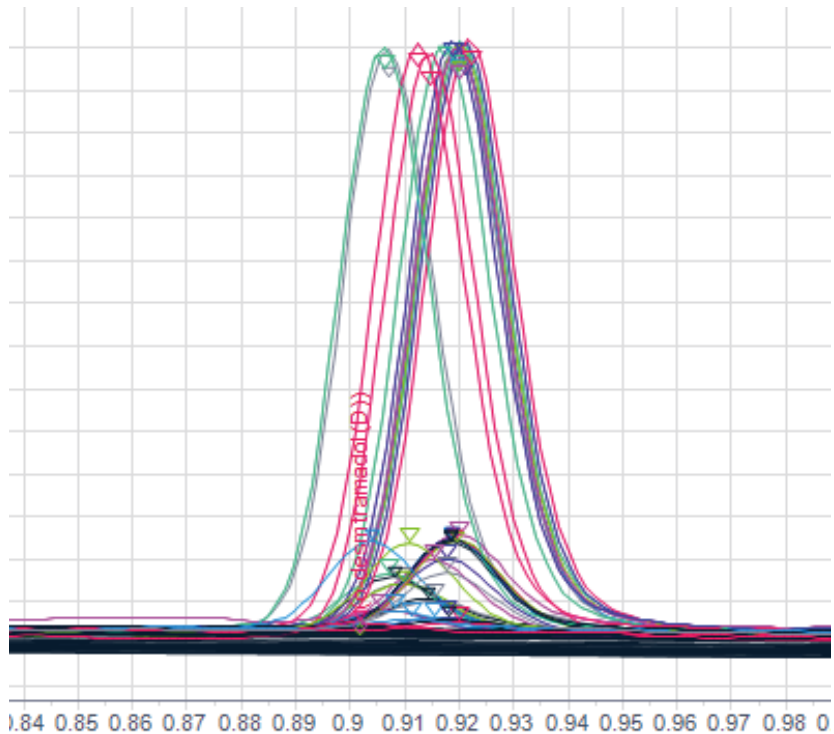

Retention time [min]

図 5. クロマトグラフィーの重ね書きにより、リテンションタイムの再現性を視覚的に確認することができます。

いずれの手法でもシステムの安定性を示すこ とはできますが、いずれの場合も不安定性の 原因に関する手がかりは得られません。LCの リテンションタイムが不安定になる原因として 考えられるのは、ポンプ内の空気、溶媒の混 合上の問題、カラムの状態です。ピークエクス プローラではリテンションタイムの安定性が独 自の手法で表示されるため、不安定性の原因 を短時間で特定することができます。

図6では、一連の注入において化合物の溶出 が徐々に早くなっているように見えます。特定 のピークを拡大することにより、化合物のリテ ンションタイムが不安定であることが明確に示 されます。溶出が早くなるということは、カラ ムまたは溶媒の混合に問題があることを示し ています。一般的に、ポンプ内の空気が原因で リテンションタイムが不安定になる場合には、 溶出が早くなったり遅くなったりする傾向は見 られません。ピークを重ね書きするか、または RSD を計算する場合、この傾向が見逃されてし まう可能性があります。カラムおよび溶媒の混 合の修正に注目することによりトラブルシュー ティングが短時間で実行できるため、クロマト グラフィーシステムを即座に稼働状態にしてサ ンプルを再度分析できるようになります。

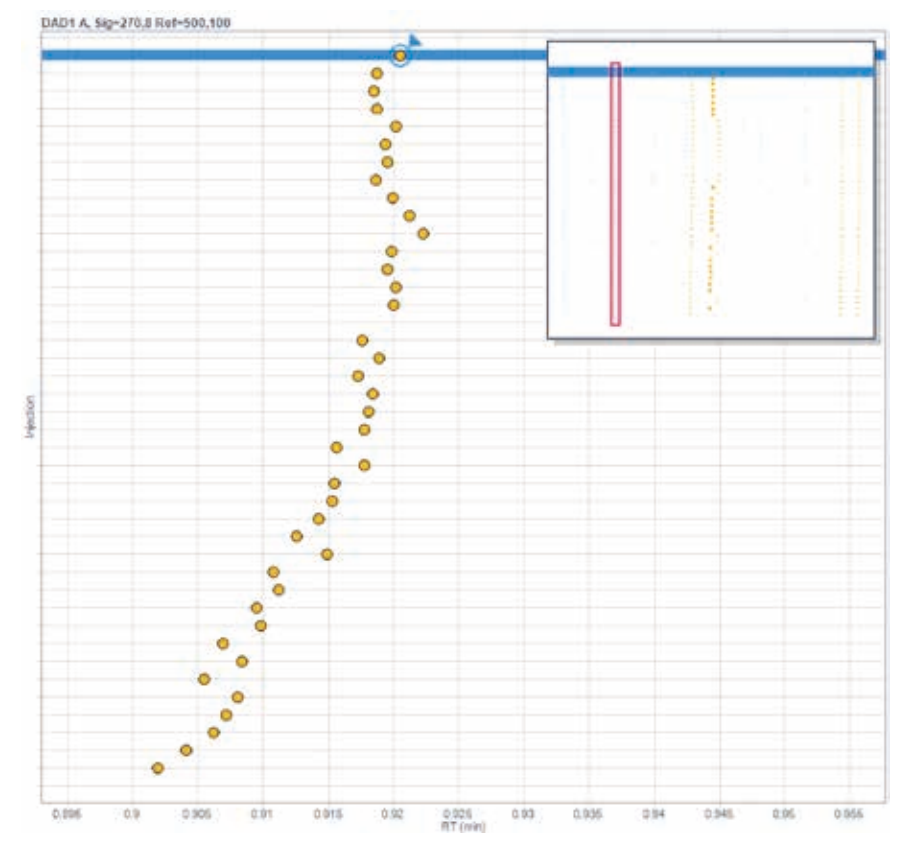

図 6.1 つの化合物のピークを拡大すると、一連の分析におけるリテンションタイムの変化が明確に 表示されます。

#### 正確なピーク積分を短時間で容易に 実行

すべてのピークが正確に積分されているかを 確認するというのは、煩雑なデータ確認作業 です。一般的に「正確に積分されている」と は、ピークが標準メソッドの規定どおりに積分 されているという意味です。さらに、ノイズやド リフトにより注入間でベースラインが変化して いる場合でも、ピークは一貫して積分されて いる必要があります。ピークエクスプローラを 使用しない場合は、時間のかかる手作業によっ て積分を確認する必要があります。

ピークエクスプローラを使用すると、この手作 業が必要なくなります。図7に示した例では、 バブルの大きさを定義する値は最初ベース幅 に設定されており、表示されているすべての注 入でピークのベースラインの割り当てが同じ であるかどうかを簡単に確認できます。外れ 値のいずれかを選択すると、自動的に「ピー ク詳細」に拡大されたピークが表示されます (図8)。積分の問題については、解析メソッド 内で積分パラメータを変更するか、またはマ ニュアル積分ツールを用いてベースラインを 修正することにより簡単に解決できます。

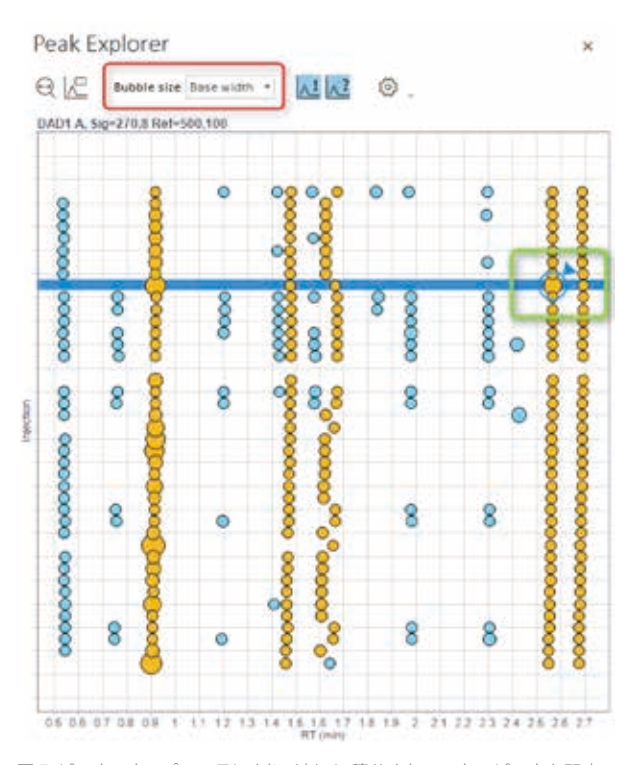

図 7. ピークエクスプローラにより、適切に積分されていないピークを即座 に同定することができます。バブルの大きさはピークのベース幅を反映する ように設定されています (赤色のボックス)。外れ値を選択して詳細に確認 することもできます (緑色のボックス)。

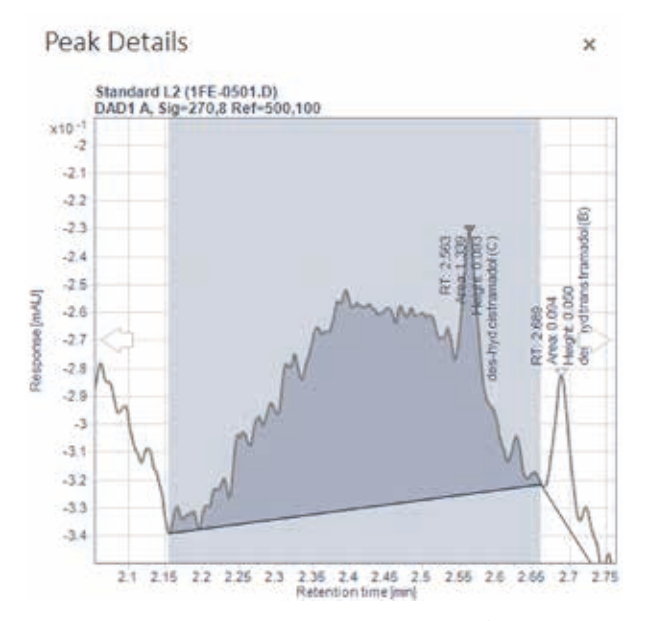

図 8.「ピーク詳細」ウィンドウに、選択した外れ値の積分が表示されます。 進むまたは戻る矢印を用いて、次のピークまたは前のピークを確認して 比較することができます。

#### メソッド最適化データを短時間で 確認

クロマトグラフィーを最適化する場合、大量の データセットが生成されている何百もの注入 が必要になることがあります。ピークエクスプ ローラと LC メソッドスカウティングウィザード (OpenLAB CDS ChemStation Edition のアドオン) を組み合わせて使用すると、化合物を最適に 分離するために適した溶媒、pH、およびカラム を簡単に見つけることができ、分析時間も最 短になります。 ピークエクスプローラには図9 のように、分離の概要が表示されます。特定 の注入から1つのピークを選択すると、LC メ ソッドスカウティングウィザードの設定に従っ て、「サンプル情報」ウィンドウに分析条件が 表示されます (図 10 を参照)。 非常に大きな バブルはピーク面積が大きいことを示してい ます。メソッド最適化実験の結果は、OpenLAB CDS で事前に定義されたレポートテンプレート を用いて要約できます。

#### 結論

ピークエクスプローラは OpenLAB CDS が提供 するすべての機能と組み合わせることにより、 複雑なサンプルを大量に処理するラボにおい てサンプルのスループット向上を実現できるよ うに設計されています。ピークエクスプローラ によって、複雑なデータセットをより効率的に 確認できます。クロマトグラフィーのデータと 結果を同時に表示することにより、不自然な 結果、外れ値、パターンを短時間で容易に検 出できます。異常値が検出された場合でも、 ピークエクスプローラではデータを詳細に分 析して問題の原因を判別する作業が簡単に実 行できるため、修正も即座に行えます。

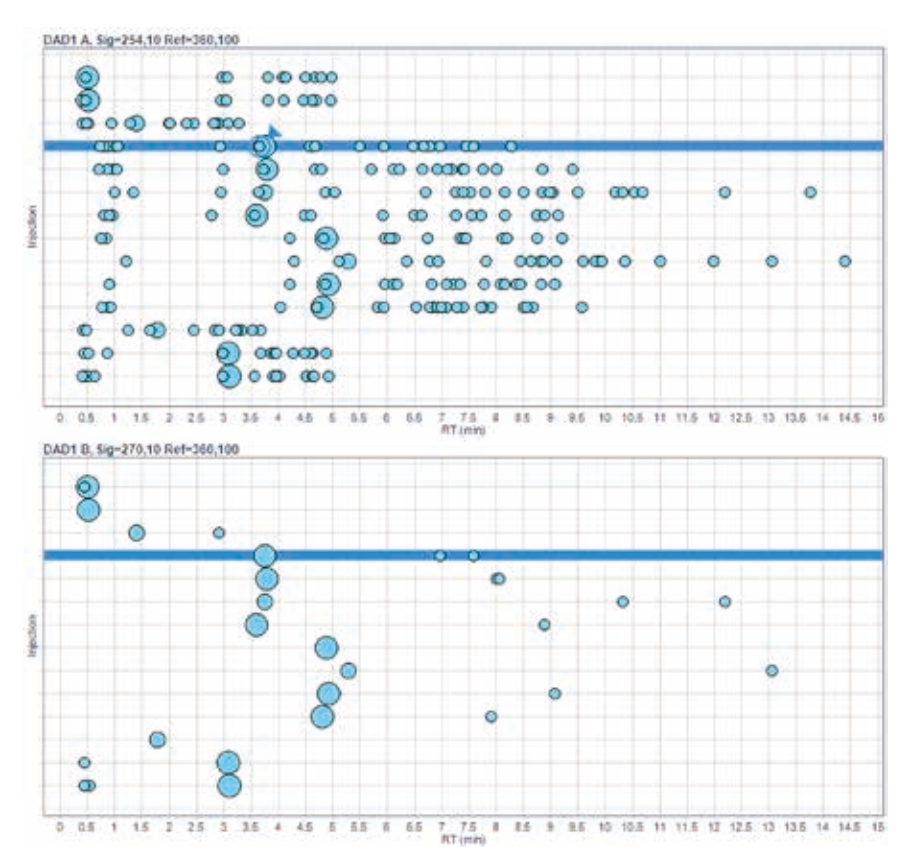

図 9. ピークエクスプローラとLC メソッドスカウティングウィザードを組み合わせることにより、複数の信号が取り 込まれている場合でも最適化実験の結果を即座に確認できます。

#### Sample Information

| Sequence          |                                                                                |
|-------------------|--------------------------------------------------------------------------------|
| Name              | 1260METHTERNARY22 2010-08-17 10-34-57                                          |
| Description       |                                                                                |
| Creation date     | 17-Aug-10 10:38:17                                                             |
| Created by        | agh.                                                                           |
| Modification date |                                                                                |
| Modified by       |                                                                                |
| Sample            |                                                                                |
| Name              | . signoà                                                                       |
| Description       | C+SBAq S1+A1; water S2+C1; Methanol S3+D1; 2procent TFA G+Gradient 1 T+40.0 °C |
| type              | Sample                                                                         |
| Level             |                                                                                |
| Sample amount     | 0                                                                              |
| MultipRer         | 1                                                                              |
|                   |                                                                                |

図 10. 図 9 に示す特定の注入から1つのピークを選択すると、「サンプル情報」ウィンドウに分析条件が 表示されます。

ホームページ

## www.agilent.com/chem/jp

# カストマコンタクトセンタ

## 0120-477-111 email\_japan@agilent.com

本製品は一般的な実験用途での使用を想定しており、 医薬品医療機器等法に基づく登録を行っておりません。 本文書に記載の情報、説明、製品仕様等は予告なしに 変更されることがあります。

アジレント・テクノロジー株式会社 © Agilent Technologies, Inc. 2016 Printed in Japan, June 16, 2016 5991-7058JAJP

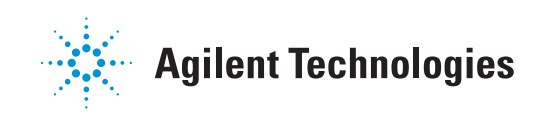